## 

This report will show you how many overlapping users are coming from each of your sources of traffic. This report is great for showing a dealer that even though they may be on all 3 major third party sites, minimal amounts of their traffic are overlapping. This speaks to our <u>statistic that</u> <u>70-90% of Cars.com visitors do not visit other third party sites</u>.

To begin, navigate to the "Explore" section in your GA4 interface

Step 1 - From the exploration templates options, choose "Segment Overlap"

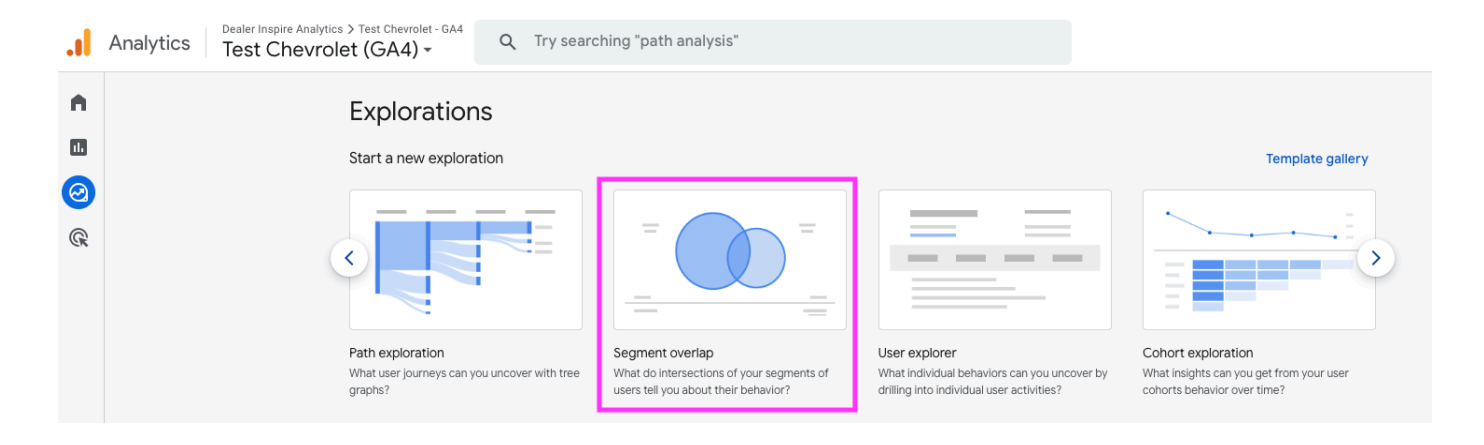

**Step 2** - Once you are in the report template, update the name of your exploration and change the date range to your desired timeframe.

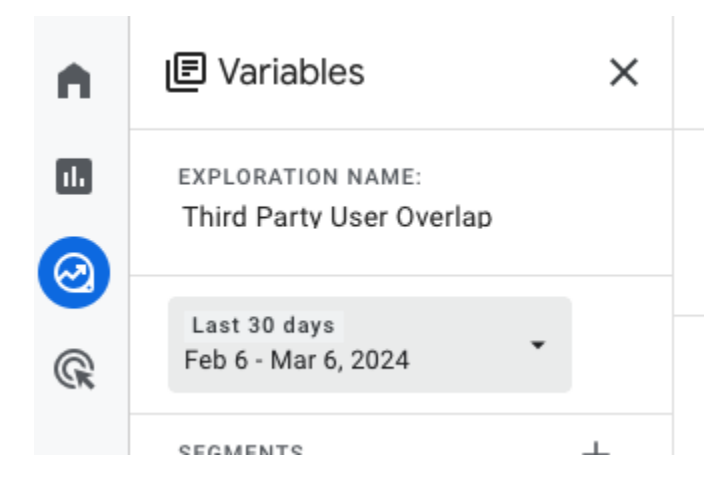

## 

**Step 3** - From the "Settings" column, remove all the current "Segment Comparisons" using the X button on the right hand side of each.

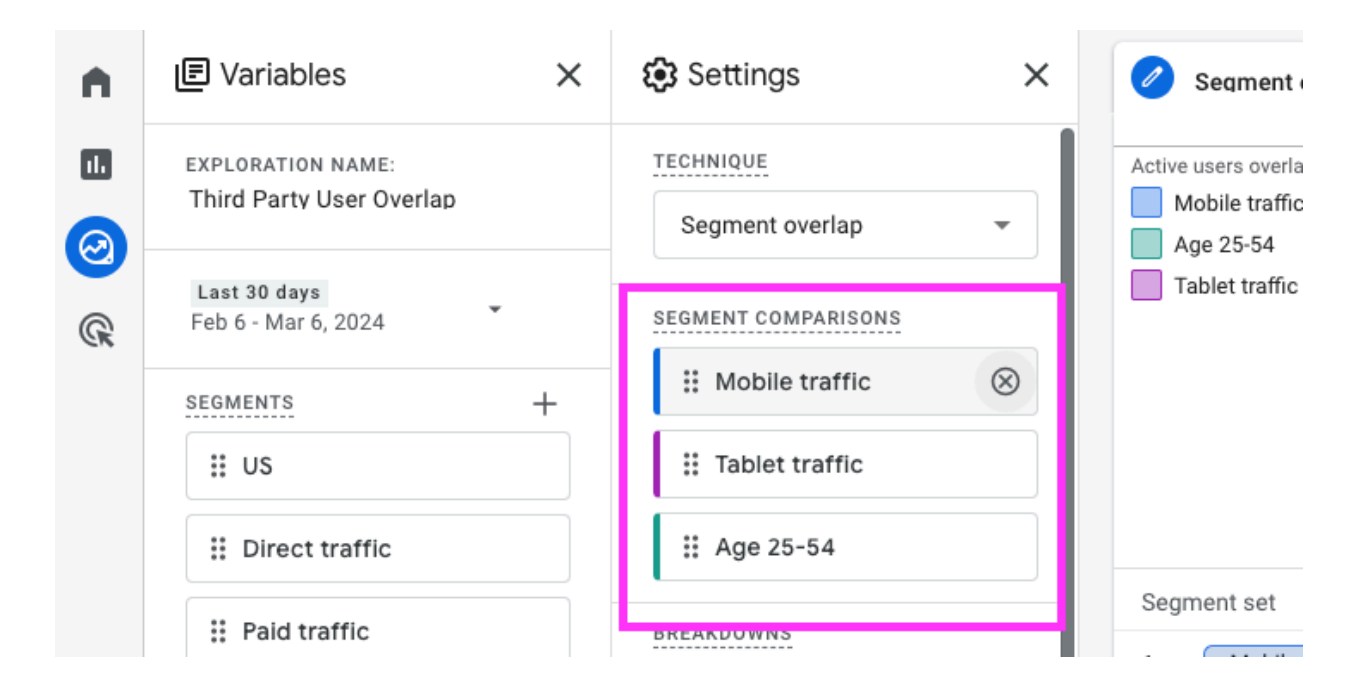

**Step 4** - Build your new Segments by clicking the + sign next to "Segments" under the "Variables" column. For this example, I will use Cars.com, Autotrader & Cargurus.

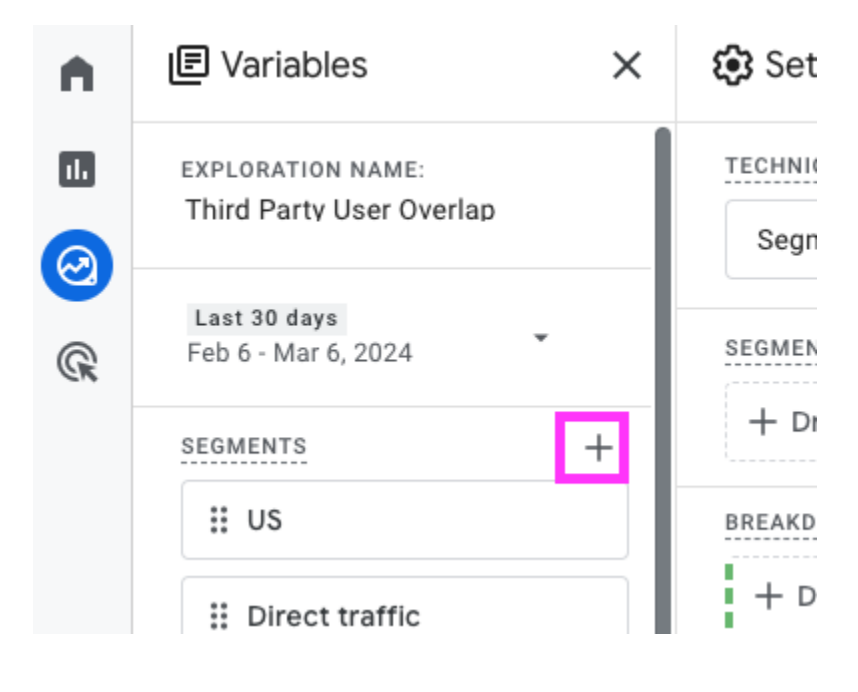

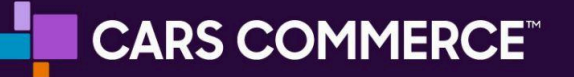

Step 5 - To build a new segment, select "User Segment" from the options.

| Test Chevrolet (GA4) | × Build new segment |  |       |                                                                                    |   |                                                                           |
|----------------------|---------------------|--|-------|------------------------------------------------------------------------------------|---|---------------------------------------------------------------------------|
| ×                    |                     |  |       |                                                                                    |   |                                                                           |
| AME:<br>er Overlap   |                     |  | Creat | e a custom segment<br>ie type of segment you want to create                        |   |                                                                           |
| J24 ¥                |                     |  | 2     | User segment<br>For example, users who have previously purchased a product.        | = | Session segment<br>For example, all sessions originating from Campaign A. |
| +<br>ffic            |                     |  | 8     | Event segment<br>For example, all events that took place at a particular location. |   |                                                                           |
|                      |                     |  |       |                                                                                    |   |                                                                           |

Step 6 - a. Rename your Segment, in this example I'm using "Cars.com Traffic".

- b. Then, select the box that says "Add new condition" and start typing "Session source / medium".
- c. Once that populates, select it from the drop down.
- d. Then, click "Add Filter" and use the "contains" condition.
- e. In the blank field below "contains", type in "cars.com" and hit "Apply".
- f. Once completed, Choose "Save & Apply" in the top right corner.

| analytics Test Chevrolet (GA4)<br>Test Chevrole | ← Cars.com Traffic               | Help center Cancel Save and apply                       |
|-------------------------------------------------|----------------------------------|---------------------------------------------------------|
| Variables X                                     | Provide a short description      |                                                         |
| LORATION NAME:<br>rd Party User Overlap         |                                  | Build an audience                                       |
| at 30 days<br>6 - Mar 6, 2024 •<br>MENTS +      | Include users when:              | Summary<br>USERS IN THIS SEGMENT<br>FROM FED 6 TO MAR 6 |
| US                                              | And                              | 662<br>1.94% of all users                               |
| Direct traffic                                  |                                  | INCLUDE EXCLUDE                                         |
| Paid traffic                                    | + Add condition group to include | 662 -                                                   |
| Mobile traffic                                  | Add group to exclude             |                                                         |
| Tablet traffic                                  |                                  |                                                         |
| Age 25-54                                       |                                  |                                                         |
| ENSIONS +                                       |                                  | 1.1K                                                    |
| Event name                                      |                                  | 2.2% of all sessions                                    |

## 

**Step 7** - repeat Step 6 for the other segments you want to create. For my example I'm using Autotrader & Cargurus. The "Values" metric under the "Settings" column should automatically be set to Active Users.

| n.                                                                         | E Variables                                   | × 🕄 Setting      | js ×                        | 🧭 Segment overl 🝷 🕂                                      |                            |                | 5 C + 2; 0 - |
|----------------------------------------------------------------------------|-----------------------------------------------|------------------|-----------------------------|----------------------------------------------------------|----------------------------|----------------|--------------|
|                                                                            | EXPLORATION NAME:<br>Third Party User Overlap | Segment          | overlap 👻                   | Active users overlap Autotrader Traffic Cars.com Traffic | Carg                       | UTTUE          |              |
| ©<br>©                                                                     | Last 30 days<br>Feb 6 - Mar 6, 2024           | SEGMENT CO       | MPARISONS                   | Cargurus Traffic                                         |                            |                |              |
|                                                                            | SEGMENTS +                                    | # Cars.o         | rader Traffic               |                                                          | Traffic                    | Traffic        |              |
| III Dire      III Paic      III Mol      III Tab      III Car      III Aut | # Direct traffic                              | ₩ Cargu          | urus Traffic                |                                                          |                            |                |              |
|                                                                            | # Paid traffic                                | BREAKDOWN        | s                           | Segment set                                              |                            | * Active users |              |
|                                                                            | # Mobile traffic                              | + Drop           | or select dimension         | Autotrader Traffic     Autotrader Traffic ONLY           |                            | 963            |              |
|                                                                            | # Tablet traffic                              | START ROW        |                             | 3 Cars.com Traffic                                       |                            | 827            |              |
|                                                                            | # Age 25-54                                   | SHOW ROWS        |                             | 4 Cars.com Traffic ONLY<br>5 Cargurus Traffic            |                            | 820            |              |
|                                                                            | # Cars.com Traffic                            | 10               | -                           | 6 Cargurus Traffic ONLY                                  |                            | 166            |              |
|                                                                            | # Autotrader Traffic                          | VALUES           |                             | 7 Cars.com Traffic + Autotrader                          | Traffic                    | 5              |              |
|                                                                            | E Cargurus Traffic                            | Active u         | sers                        | 8 Autotrader Traffic + Cargurus                          | raffic                     | 5              |              |
|                                                                            |                                               |                  |                             | 9 Cars.com Traffic + Cargurus T                          | affic                      | 2              |              |
|                                                                            | DIMENSIONS +                                  | + Drop           | or select metric            | 10 Cars.com Traffic + Autotrader                         | Traffic + Cargurus Traffic | 0              |              |
|                                                                            | # Event name                                  | FILTERS          |                             |                                                          |                            |                |              |
| ~                                                                          | ii Gender                                     | + Drop of or met | or select dimension<br>tric |                                                          |                            |                |              |

**Step 8** - you're finished! Now, looking at this report we can see that in the last 30 days, only 5 users overlapped between Cars & Autotrader and 2 users overlapped between Cars & Cargurus. No users were overlapping between all 3.

| Active users overlap Autotrader Traffic Cars.com Traffic Cars.com Traffic Cars.com | Autotrader<br>Traffic |  |
|------------------------------------------------------------------------------------|-----------------------|--|
| Segment set                                                                        | ↓ Active users        |  |
| 1 Autotrader Traffic                                                               | 963                   |  |
| 2 Autotrader Traffic ONLY                                                          | 953                   |  |
| 3 Cars.com Traffic                                                                 | 827                   |  |
| 4 Cars.com Traffic ONLY                                                            | 820                   |  |
| 5 Cargurus Traffic                                                                 | 173                   |  |
| 6 Cargurus Traffic ONLY                                                            | 166                   |  |
| 7 Cars.com Traffic + Autotrader Traffic                                            | 5                     |  |
| 8 Autotrader Traffic + Cargurus Traffic                                            | 5                     |  |
| 9 Cars.com Traffic + Cargurus Traffic                                              | 2                     |  |
| 10 Cars.com Traffic + Autotrader Traffic + Cargurus Traffic                        | 0                     |  |